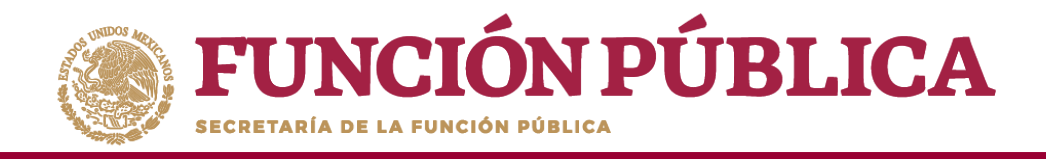

# Sistema Informático de Contraloría Social Manual de Usuario (Instancia Ejecutora)

Coordinación General de Ciudadanización y Defensa de Víctimas de la Corrupción

1

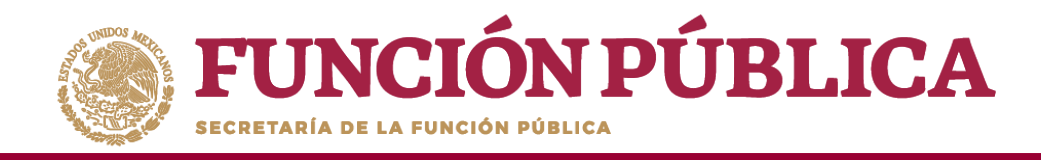

## INTRODUCCIÓN

De acuerdo con los Lineamientos para la Promoción y Operación de la Contraloría Social, en los Programas Federales de Desarrollo Social publicados el 28 de octubre de 2016 en el Diario Oficial de la Federación, el Sistema Informático de Contraloría Social (SICS) es el sistema informático diseñado y administrado por la Secretaría de la Función Pública, que tiene la finalidad de controlar el registro de los Comités de Contraloría Social y las actividades que realizan, así como aquéllas de promoción de Contraloría Social a cargo de las Instancias Normativas, las Representaciones Federales y en su caso las Instancias Ejecutoras.

El Sistema Informático de Contraloría Social ha sido rediseñado para mejorar el proceso de captura de las acciones de Contraloría Social que llevan a cabo los Programas Federales. Esta versión incorporó las experiencias de los usuarios, tanto de las Instancias Normativas como de las Ejecutoras. Asimismo, es importante mencionar que esta simplificación, busca coherencia con la realidad en territorio y con los impactos que la contingencia sanitaria generará en las actividades de contraloría social de los programas de desarrollo social, por lo tanto, solo aplicará para este ejercicio fiscal.

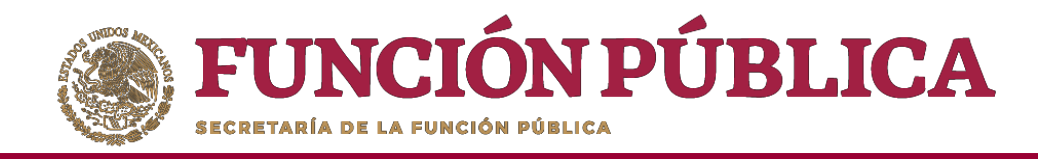

# ÍNDICE

| Introducción                                                           | 2  |
|------------------------------------------------------------------------|----|
| Objetivo                                                               | 6  |
| Aspectos técnicos                                                      | 7  |
| Proceso 1: Ingreso al SICS                                             | 8  |
| Proceso 2: Consulta de Documentos                                      |    |
| Proceso 3: Cargar Programas Estatales de Trabajo de Contraloría Social | 14 |
| Proceso 4: Registro de Apoyos, Obras o Servicios                       | 29 |
| Proceso 5: Consultar Información de los Apoyos, Obras o Servicios      |    |

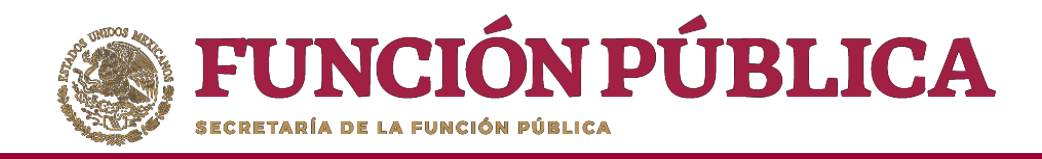

| Capturados                                                            | 33 |
|-----------------------------------------------------------------------|----|
| Proceso 6: Distribuir Materiales de Difusión                          | 47 |
| Proceso 7: Registrar Materiales de Difusión                           | 48 |
| Proceso 8: Consulta y/o Modificaciones de Materiales de Difusión      | 49 |
| Proceso 9: Distribuir Materiales de Capacitación                      | 50 |
| Proceso 10: Registrar Materiales de Capacitación                      | 51 |
| Proceso 11: Consulta y/o Modificaciones de Materiales de Capacitación | 52 |
| Proceso 12: Registro de Eventos de Capacitación realizados por la IE  | 53 |
| Proceso 13: Consulta y/o Modificación de Eventos de Capacitación      |    |
| realizados por la IE                                                  | 54 |
| Proceso 14: Generación de Comités de Contraloría Social               | 55 |

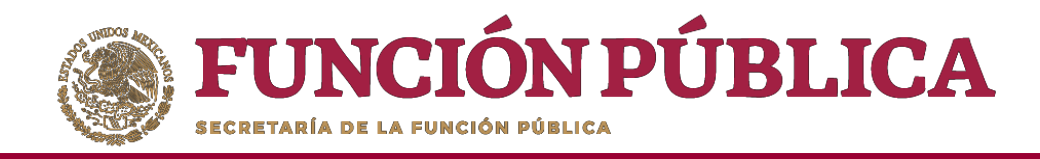

| Proceso 15: Consulta de Comités de Contraloría Social | 69  |
|-------------------------------------------------------|-----|
| Proceso 16: Registrar Reuniones conBeneficiarios      | 79  |
| Proceso 17: Cambio de Contraseña                      | 90  |
| Proceso 18: Registro de Respuestas de Informes        | 94  |
| Proceso 19: Consulta de Informes                      | 104 |
| Proceso 20: Administrar Informes                      | 107 |
| Proceso 21: Consultar Comités Constituidos            | 118 |
| Proceso22:ConsultarApoyos,ObrasyServicios             | 121 |
| Proceso 23: Consultar Reuniones con Beneficiarios     | 125 |
| Proceso 24: Consultar Capacitaciones Impartidas       | 128 |

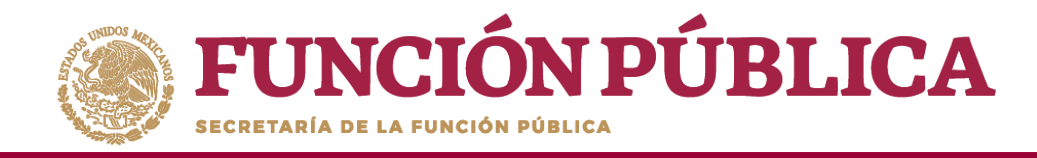

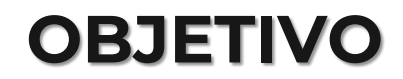

Ofrecer al usuario responsable de operar el SICS, en el perfil de Instancia Ejecutora, una herramienta de apoyo para el registro de información de las actividades de Contraloría Social llevadas a cabo.

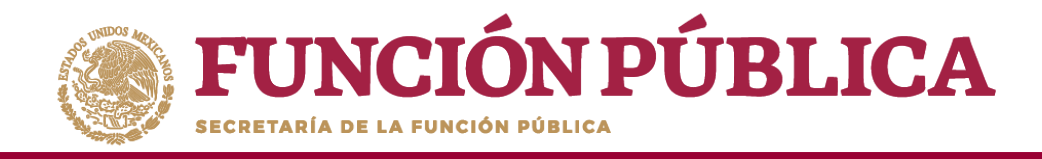

## ASPECTOS TÉCNICOS

- El sistema funciona con cualquier navegador (Chrome en su última versión, Safari, Mozilla, Internet Explorer 9 o superior).
- Para su operación óptima, se requiere de una conexión a internet eficiente<sup>\*</sup>.
- La última versión del Java, la cual se puede descargar desde <u>http://www.java.com/es/download/</u>
- Los archivos que se adjunten no deben ser mayores a 2 MB.
- El nombre de los archivos adjuntos no debe exceder los 20 caracteres.
- El SICS acepta diversos tipos de archivos electrónicos: Excel, Word, PowerPoint, PDF, JPG.

\* Nota: Depende de la velocidad del internet e infraestructura utilizada por el equipo conectado.

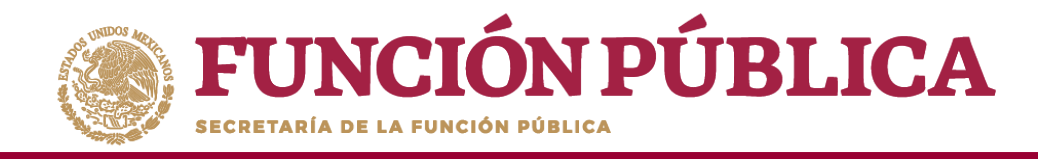

## **PROCESO 1: INGRESO AL SICS**

Se ingresa al Sistema Informático de Contraloría Social mediante el enlace <u>http://sics.funcionpublica.gob.mx</u>.

En la página de inicio se pedirá una clave de usuario y contraseña para entrar, las cuales son asignadas por la Instancia Normativa. Una vez dentro, hay que seleccionar el ejercicio fiscal y/o el programa federal específico.

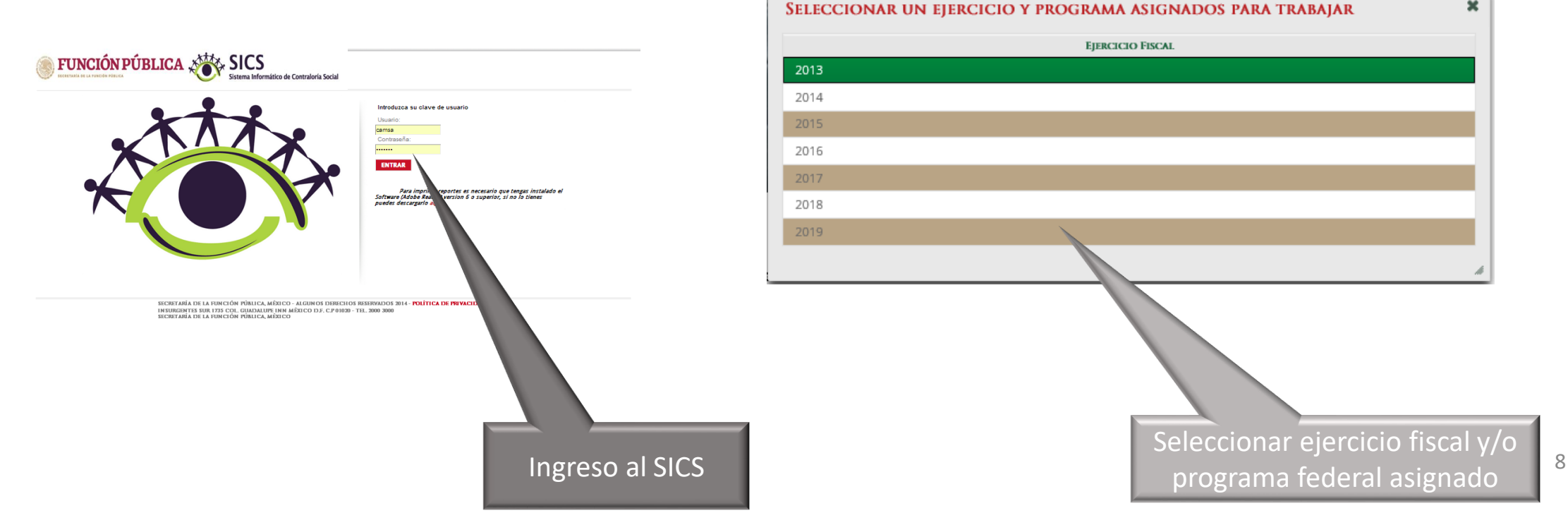

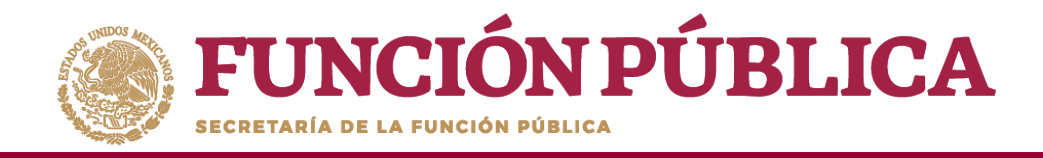

El sistema despliega los diferentes módulos que lo integran.

A continuación se describe, de manera general, la funcionalidad de cada módulo relacionado con las Instancias Ejecutoras:

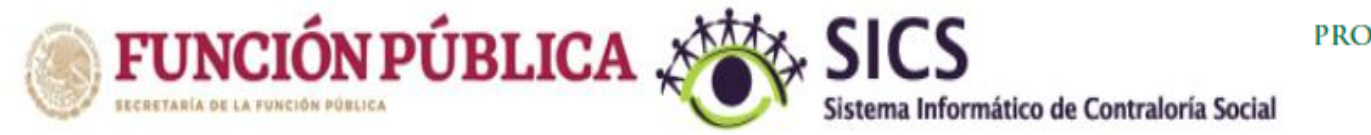

PROGRAMA FEDERAL DE DESARROLLO SOCIAL 950000

Documentos Normativos 🕨 PETCS 🕨 Apoyos 🕨 Materiales 🕨 Comites 🕨 Administración 👂 Informes (antes Cédulas de Vigilancia e Informes Anuales) 🕨 Reportes 🕨

- Documentos Normativos: plantilla diseñada para consultar los documentos básicos (Esquema, Guía Operativa y PATCS) que ya fueron validados.
- Programa Estatal de Trabajo de Contraloría Social (PETCS): plantillas diseñadas para adjuntar el archivo electrónico del PETCS que elabora la instancia ejecutora, y para que se complete la información de nueve actividades básicas de contraloría social que han sido preseleccionadas para monitorear su cumplimiento.

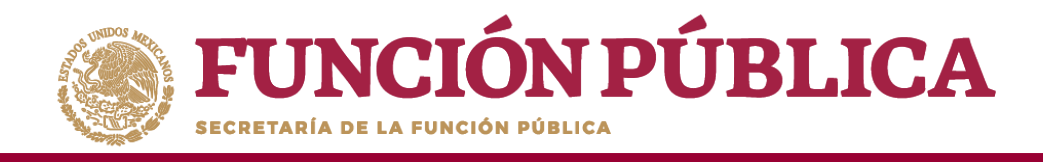

- Apoyos: plantilla en la que se registran los beneficios (apoyos, obras y servicios) que otorga el programa federal a sus beneficiarios, que van a vigilar los Comités de Contraloría Social.
- Materiales: plantillas en la que se registra la distribución de los materiales de difusión y capacitación elaborados por la Instancia Normativa. También se registran los materiales de difusión y capacitación producidos y distribuidos por la Instancia Ejecutora del programa federal. Adicionalmente, en el módulo de capacitación se registran las Capacitaciones Impartidas. (éste módulo está inhabilitado desde el ejercicio fiscal 2020)
- **Comités:** plantilla donde se capturan los datos de los beneficiarios que constituirán un Comité de Contraloría Social. En este módulo también se capturan las Reuniones con Beneficiarios.
- Administración: plantilla diseñada para cambiar la contraseña del usuario si así lo desea.
- Informes (antes Cédulas de Vigilancia e Informes Anuales): en este módulo se registra y consulta la información obtenida de los beneficiarios a través de los Informes aplicados por los Comités de Contraloría Social.
- Reportes: en este módulo se puede consultar la información de actividades registradas en varios módulos.

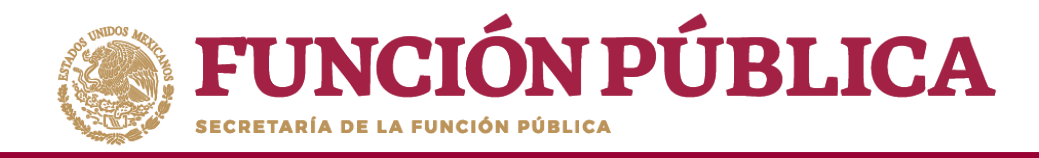

## **PROCESO 2: CONSULTA DE DOCUMENTOS NORMATIVOS**

#### Módulo: Documentos Normativos

**Funcionalidad:** la Instancia Ejecutora consulta los documentos de Contraloría Social (Esquema, Guía Operativa y PATCS) que fueron elaborados por la Instancia Normativa, los cuales ya cuentan con la validación de la Secretaría de la Función Pública. Estos documentos son la base para la elaboración del Programa Estatal de Trabajo de Contraloría Social (PETCS).

Para consultar los documentos, seleccione el módulo *Documentos Normativos* y haga clic en el submódulo *Consultar* Documentación IN.

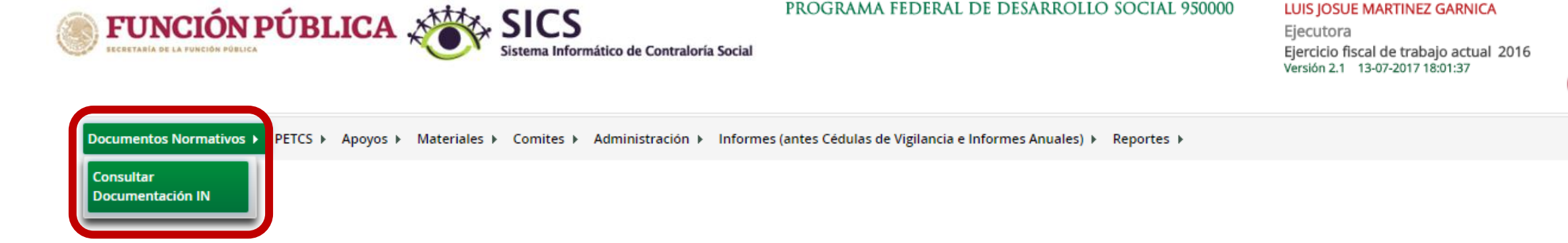

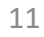

0

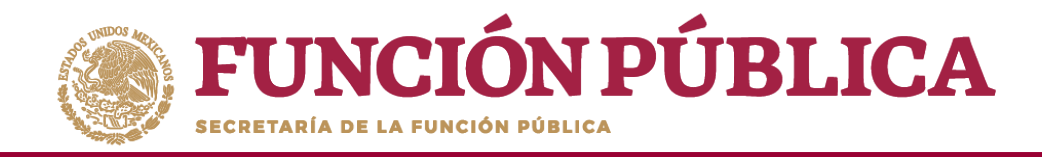

En *Consultar Documentación IN* podrá examinar los documentos (Esquema, Guía Operativa, PATCS). Para visualizarlos, haga clic en *Consultar Archivo*.

| <b>FUNCIÓN PÚBLICA</b>                                                    | Sistema Informático de Contraloría Social                        | PROGRAMA FEDERAL DE DESARROLLO SOCIAL<br>950000              | JOSUE LUIS MARTINEZ GARNICA<br>Ejecutora<br>Ejercicio fiscal de trabajo 2016<br>actual<br>Versión 25-04-2017<br>2.1 12:46:57 |
|---------------------------------------------------------------------------|------------------------------------------------------------------|--------------------------------------------------------------|----------------------------------------------------------------------------------------------------|
| Documentos Normativos 🕨 PETCS 🕨 Apoyo                                     | os 🕨 Materiales 🕨 Comites 🕨 Administració                        | ón 🕨 Informes (antes Cédulas de Vigilancia e Informes Anuale | es) ▶ Reportes ▶                                                                                                    |
| â → Documentos Normativos → Consultar Docu                                | mentación IN                                                     |                                                              |                                                                                                    |
| DOCUMENTACIÓN VALIDADA<br>(*) Documento de Esquema de Contraloría Social: | ESQUEMA.pptx Consultar Archivo                                   | <b>ר</b>                                                     |                                                                                                    |
| (*) Documento de PATCS:                                                   | PATCS.pdf Consultar Archivo                                      |                                                              |                                                                                                    |
| (*) Documento de Oficio de Envio:                                         | OF SOL_VAL.pptx Consultar Archivo                                |                                                              |                                                                                                    |
| (*) Documento de Guia Operativa:                                          | Nombre del Archivo Acciones GUÍAOPERATIVA.pptx Consultar Archivo |                                                              |                                                                                                    |

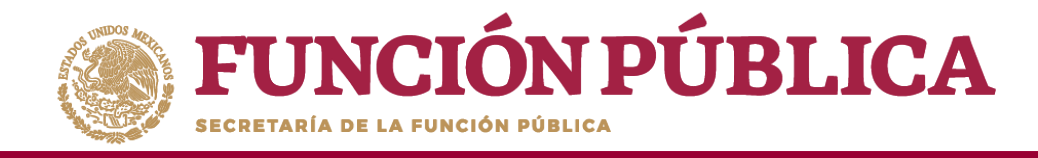

Una vez que se descargue el archivo electrónico, puede imprimirlo o guardarlo en la computadora.

| FUNCIÓN PÚBLICA                                                           | SICS<br>Sistema Informático de Contral | P<br>oría Social                | ROGRAMA FEDERAL DE DESARROLLO SOCIAL 950000                            | JOSUE LUIS MARTINEZ GARNICA<br>Ejecutora<br>Ejercicio fiscal de trabajo actual 2016<br>Versión 2.1 25-04-2017 12:55:14 | ©<br>•              |
|---------------------------------------------------------------------------|----------------------------------------|---------------------------------|------------------------------------------------------------------------|----------------------------------------------------------------------------------------------------|---------------------|
| Documentos Normativos + PETCS + Apoyo                                     | s 🕨 Materiales 🕨 Comites 🕨 Adminis     | tración ⊧ Infor                 | mes (antes Cédulas de Vigilancia e Informes Anuales) 🕨 Reportes 🕨      |                                                                                                    |                     |
| ▲ ▶ Documentos Normativos ▶ Consultar Do                                  | cumentación IN                         |                                 |                                                                        |                                                                                                    |                     |
| DOCUMENTACIÓN VALIDADA<br>(*) Documento de Esquema de Contraloría Social: | ESQUEMA.pptx Consult                   | ar Archivo                      |                                                                        |                                                                                                    |                     |
| (*) Documento de PATCS:                                                   | PATCS.pdf Consult                      | tar Archivo                     |                                                                        |                                                                                                    |                     |
| (*) Documento de Oficio de Envio:                                         | OF SOL_VAL.pptx Consult                | ar Archivo                      |                                                                        |                                                                                                    |                     |
| (*) Documento de Guia Operativa:                                          | NOMBRE DEL ARCHIVO                     | ICCIONES<br>onsultar<br>Archivo | <b>NOTA:</b> En caso de qu<br>documentos en e<br>importante recordar o | le no aparezcar<br>este módulo,<br>que el SICS es                                                                      | ı los<br>es<br>uno  |
|                                                                           |                                        |                                 | de varios medios por<br>llegar a las Instancia<br>registro de inforr   | los que se le ha<br>as Ejecutoras y<br>nación no e                                                                     | cen<br>/ el<br>está |

 $\sim$ 

Mostrar todo

condicionado a este módulo y podrá

continuar sin inconvenientes técnicos.

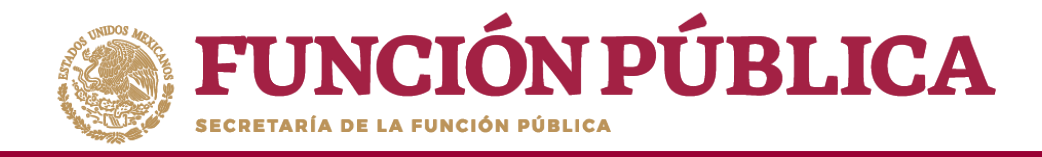

### PROCESO 3: REGISTRAR EL PROGRAMA ESTATAL DE TRABAJO DE CONTRALORÍA SOCIAL

### Módulo: Programa Estatal de Trabajo de Contraloría Social (PETCS)

**Funcionalidad:** en este módulo se adjunta el archivo del PETCS elaborado por la Instancia Ejecutora. Adicionalmente, se solicita información de ocho actividades básicas de Contraloría Social, cuyo cumplimiento será monitoreado por la Instancia Normativa.

Para iniciar la captura de la información, seleccione el módulo *PETCS* y haga clic en el submódulo *Elaborar PETCS*.

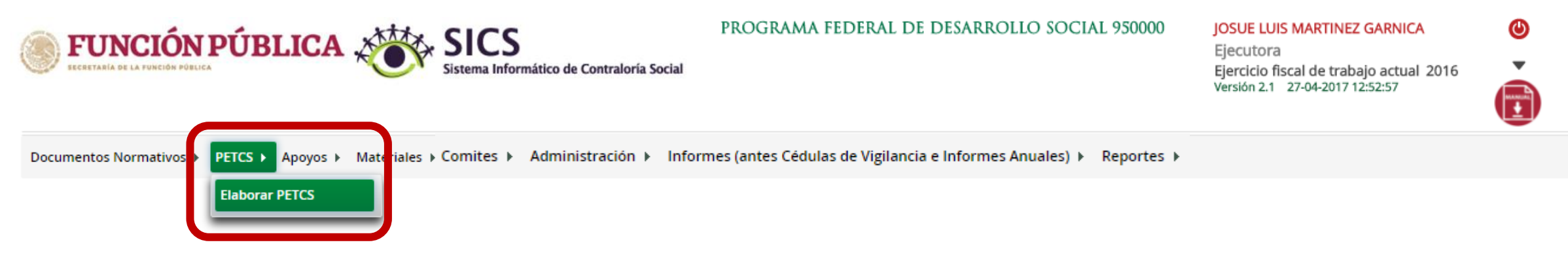

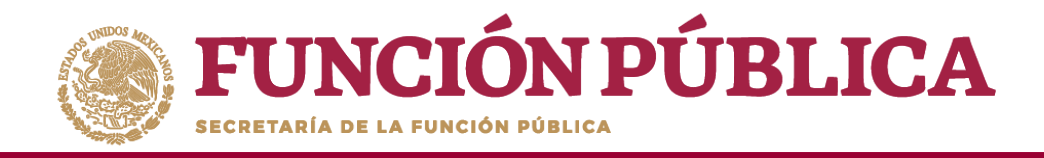

Esta pantalla está integrada por dos secciones: Registro de Documento PETCS y Actividades de Seguimiento de Contraloría Social. En la sección Registro de Documento PETCS se podrá adjuntar el Programa Estatal de Trabajo de Contraloría Social (PETCS). Para activar la pantalla, haga clic en Editar.

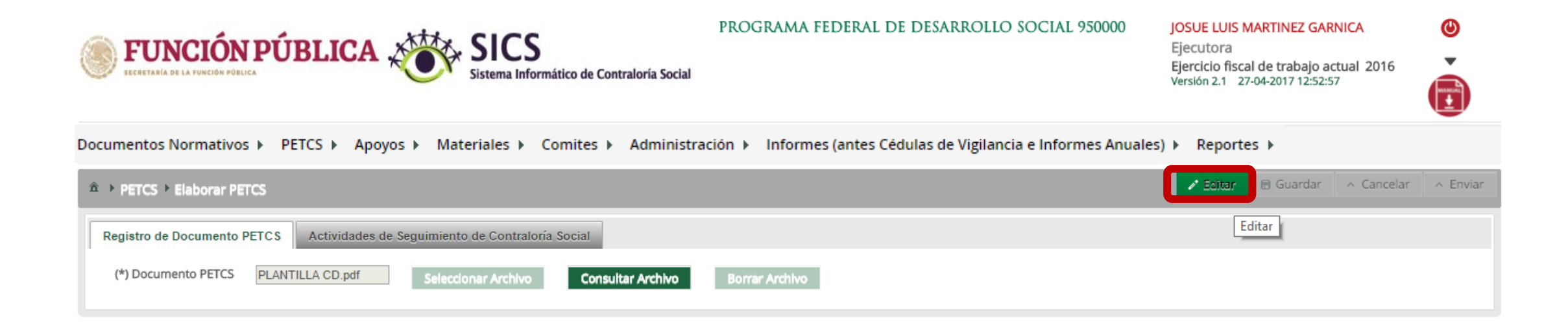

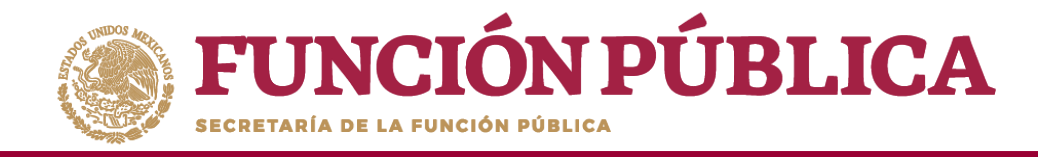

Una vez activada la pantalla, haga clic en Seleccionar Archivo.

Cuando aparezca la siguiente pantalla, haga clic en Seleccionar Archivo a Transferir.

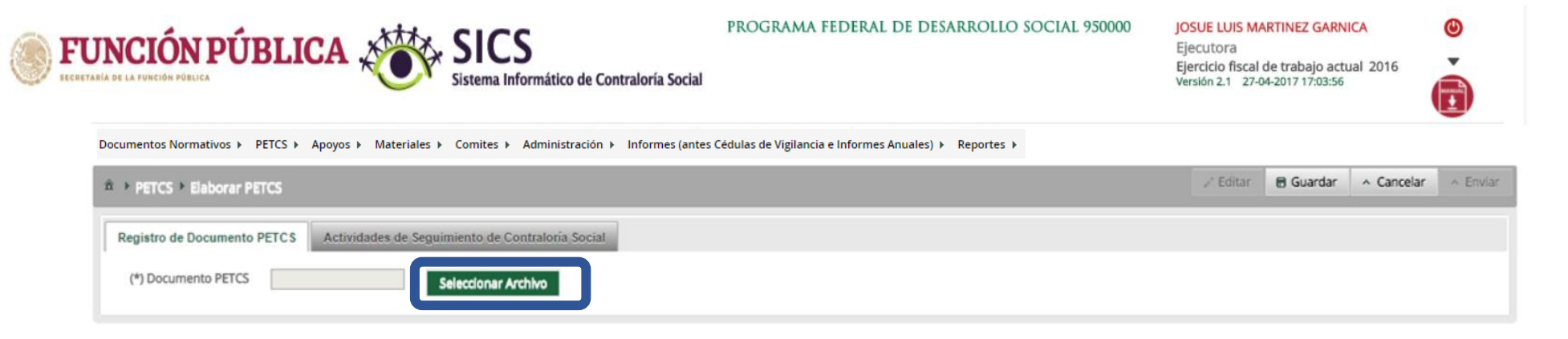

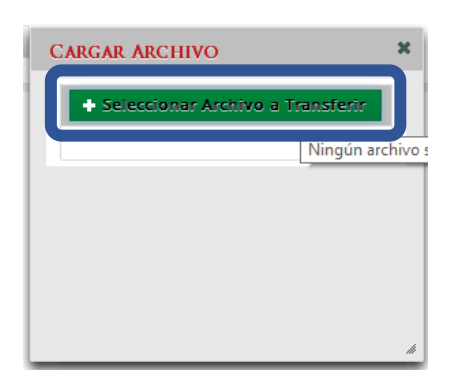

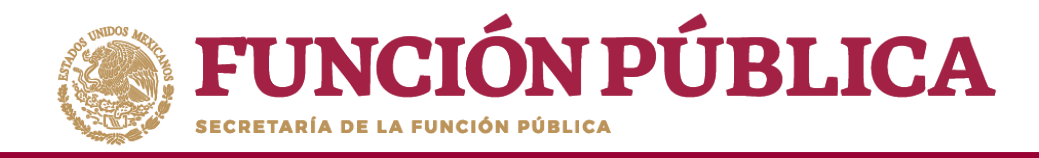

Busque el archivo que va adjuntar. Una vez localizado, haga clic en Abrir.

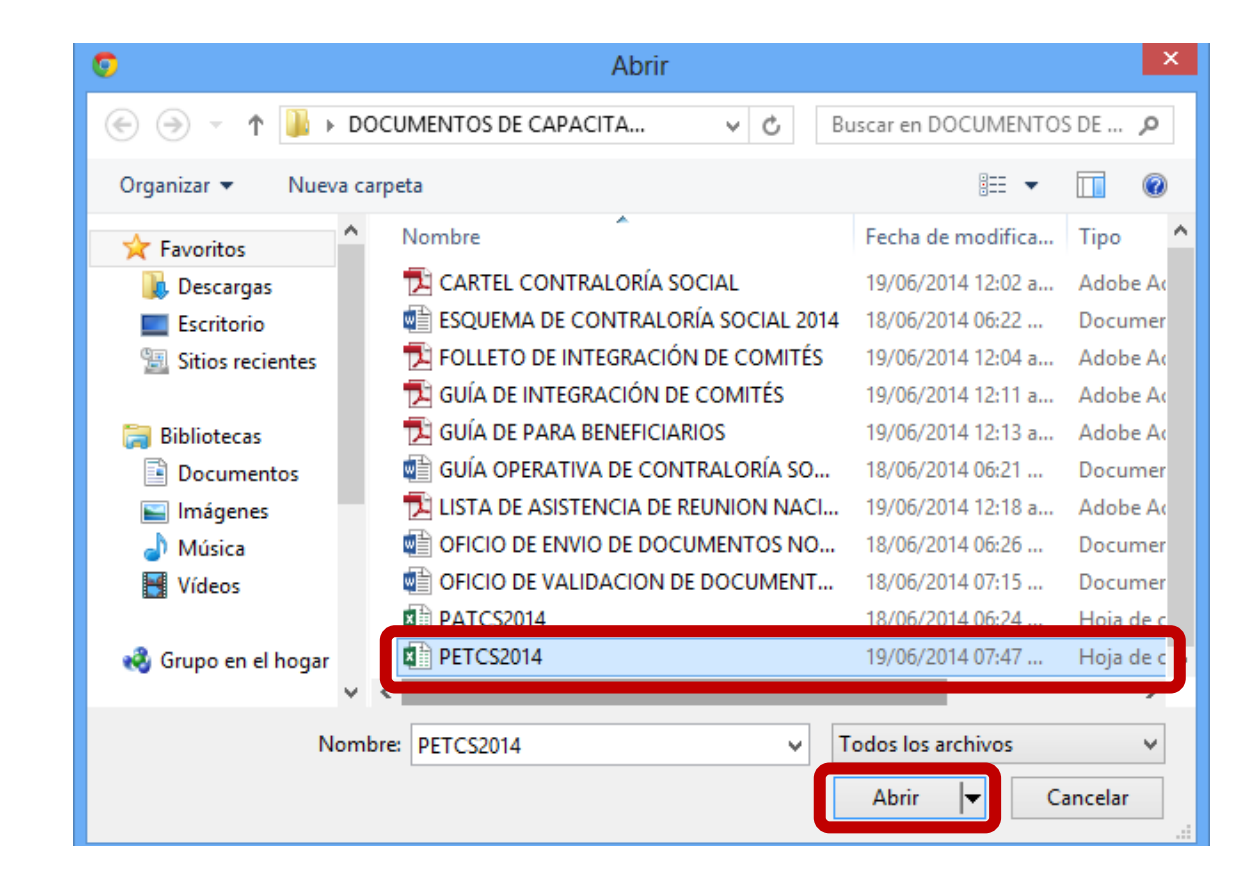

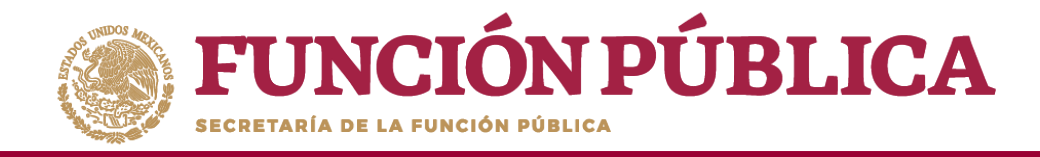

#### Cuando haya adjuntado el archivo, haga clic en Guardar.

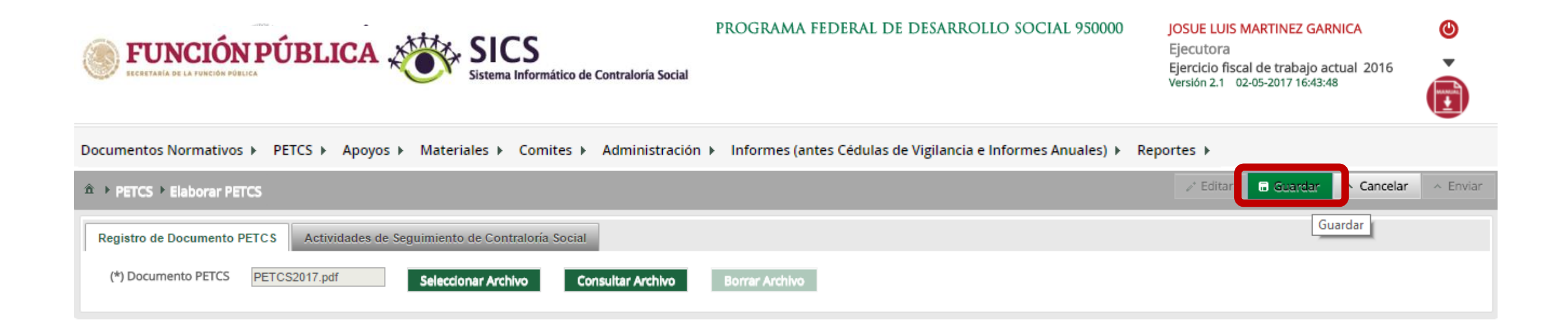

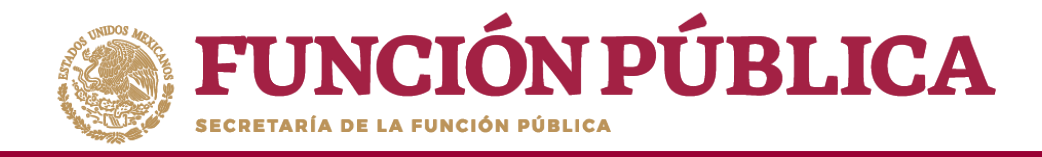

Cuando haya adjuntado el archivo, haga clic en la sección Actividades de Seguimiento de Contraloría Social.

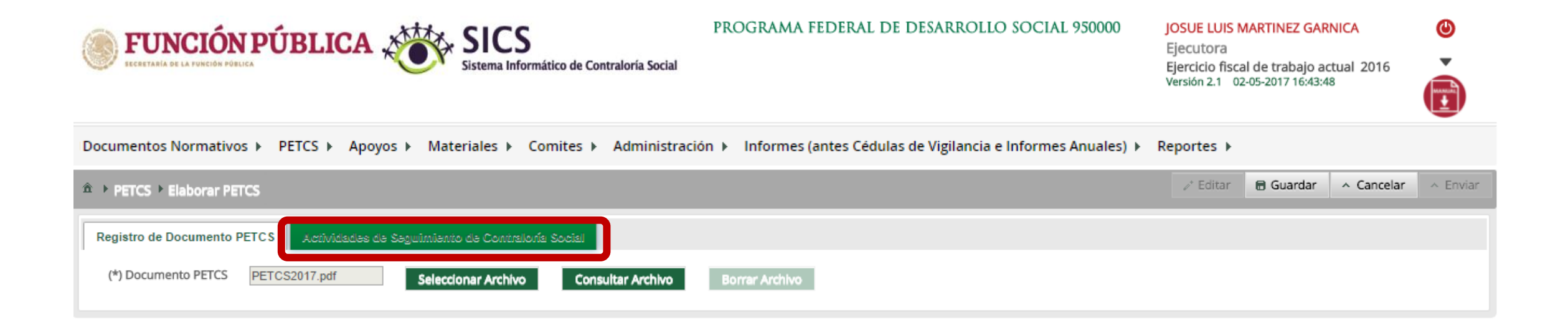